Orientações para Aplicativos GOV.BR

Os aplicativos em questão já está publicado em alguma conta e disponível ao público? Ou o app ainda está em desenvolvimento, não publicado em nenhuma conta?

Se for um app novo, é preciso preencher o formulário em <u>gov.br/registrarapp</u> e aguardar as orientações. Mas se já estiver publicado em outra conta, basta seguir este passo a passo:

## **Google Play**

- 1. Logar na conta do <u>Google Play Console</u> que atualmente publica os apps. Caso haja mais de uma conta, este procedimento deverá ser repetido em cada uma delas.
- Seguir processo explicativo de '<u>Como transferir apps de uma conta para a outra</u>' - <u>https://support.google.com/googleplay/android-developer/answer/6230247?hl=pt-BR</u>, ou seja, da conta atual para a conta única <u>googleplay@app.gov.br</u>.

Obs.: para solicitar a transferência, será necessário informar o seguinte código de transação referente à conta de destino: PDS.9879-2173-2574-61548

3. Depois que a migração for solicitada, é imprescindível enviar um e-mail para o endereço <u>googleplay@app.gov.br</u>, informando quais pessoas do órgão terão acesso à conta gov.br da Google Play as suas respectivas permissões de acesso por aplicativo. As seguintes informações deverão constar no e-mail:

| ······································ |        |             |                        |  |  |
|----------------------------------------|--------|-------------|------------------------|--|--|
| Nome do usuário                        | E-mail | Nome do App | Permissões             |  |  |
|                                        |        |             | Administrador          |  |  |
|                                        |        |             | Atendimento ao cliente |  |  |
|                                        |        |             | Somente leitura        |  |  |
|                                        |        |             | Escolher um item.      |  |  |
|                                        |        |             | Escolher um item.      |  |  |

Vale destacar que o administrador dos aplicativos na conta gov.br terá total autonomia para gerenciar os apps a ele atribuídos, com permissão para:

- Gerenciar versões de produção e de teste do app
- Dar feedback aos usuários

- Convidar usuários
- Gerenciar permissões de outros usuários
- Remover usuários
- Monitorar dados estatísticos, etc.

## **App Store**

- 1. Logar na conta da <u>App Store Connect</u> que atualmente publica os apps. Caso haja mais de uma conta, este procedimento deverá ser repetido em cada uma delas.
- Seguir processo explicativo disponível em <u>'App transfer</u> <u>overview'</u> - <u>https://help.apple.com/app-store-connect/#/deved688524f</u>, ou seja, da conta atual para a conta única <u>appstore@app.gov.br</u>.
- 3. Selecionar o app que será transferido e, na tela 'Informações do app', clicar em 'Transferir app'.

## Obs 1.: para solicitar a transferência, será necessário informar os seguintes dados:

- ID Apple do Titular da conta do destinatário: appstore@app.gov.br
- ID da equipe: YRPTWSJH9V

## Obs 2: Para que o app possa ser transferido, é preciso atender a alguns critérios, dentre os quais, cabe destacar:

- **TestFlight:** é preciso remover todas as compilações e *testers* do app que deseja transferir e limpar todos os campos em informações de teste.
- Para que a equipe da conta gov.br possa dar o aceite na transferência do app, é imprescindível enviar um e-mail para <u>appstore@app.gov.br</u> informando os seguintes dados, que são exigidos pela Apple:
  - URL de suporte do app:
  - URL de marketing:
  - URL da política de privacidade:
  - Nome do responsável pela revisão do app:
  - Sobrenome:
  - Telefone:
  - E-mail:
- 5. Nesta mesma comunicação para o <u>appstore@app.gov.br</u>, é necessário informar quais pessoas terão acesso à conta gov.br da App Store e suas respectivas <u>permissões de acesso</u> por aplicativo. As seguintes informações deverão constar no e-mail:

| Nome do Usuário | E-mail | Nome do App | Permissões          |
|-----------------|--------|-------------|---------------------|
|                 |        |             | Gerenciador de apps |

|  | Desenvolvedor      |  |
|--|--------------------|--|
|  | Suporte ao cliente |  |
|  | Escolher um item.  |  |
|  | Escolher um item.  |  |
|  | Escolher um item.  |  |